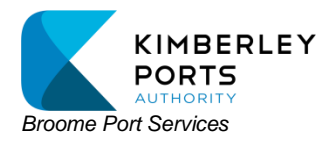

The following is a step-by-step process to register into the Kimberley Ports Authority Berth Applications Portal for the first time. Once you have registered, you simply enter your credentials on the sign in page and continue to the portal.

# Step 1: Sign Up

- On the portal page, locate and click on the "Sign up now" option situated under the blue "Sign in" button.

| Si                     | gn in               |
|------------------------|---------------------|
| Sign in with your o    | email address       |
| Email Address          |                     |
| Password               |                     |
| Forgot your password?  | □ Keep me signed in |
| Sign in                |                     |
| Don't have an account? | Sign up now         |

# Step 2: Email Verification

- Enter your email address in the designated field.
- Click on the "Send verification code" button.
- A verification code will now be sent to your email inbox.

| KIMBERLEY<br>PORTS<br>AUTHORITY<br>User Details |    |
|-------------------------------------------------|----|
| Email Address                                   | ]* |
| Send verification code                          |    |

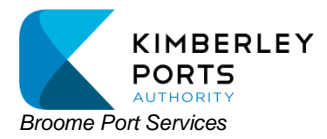

## Step 2: Email Verification (continued)

- Retrieve the verification code from your email inbox and enter it into the "Verification Code" field.
- Click on the "Verify code" button.

| User Details                                                                          |   |
|---------------------------------------------------------------------------------------|---|
| Verification code has been sent to your inbox. Please copy it to the input box below. |   |
| nodabof360@kxgif.com                                                                  | * |
| Verification Code                                                                     | * |
| Verify code Send new code                                                             |   |

#### Step 3: Account Setup

- Disregard the "Change Email" button.
- Create and confirm a new password for your account, then fill in your name and phone details.
- Click on the "Create" button to proceed.

|      | User Details<br>E-mail address verified. You can now continue. | •        |
|------|----------------------------------------------------------------|----------|
| IGNC | Change e-mail                                                  | )<br> •  |
|      | Confirm New Password                                           | ,<br>] * |
|      | First Name                                                     | *        |
|      | Last Name                                                      | •        |
|      | Mobile Phone                                                   | •        |
|      | Create                                                         |          |

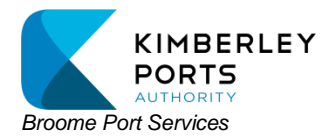

#### Step 3: Account Setup (continued)

You will then see this prompt come up on your screen.

You will now need your mobile phone. Do not use a shared mobile phone.

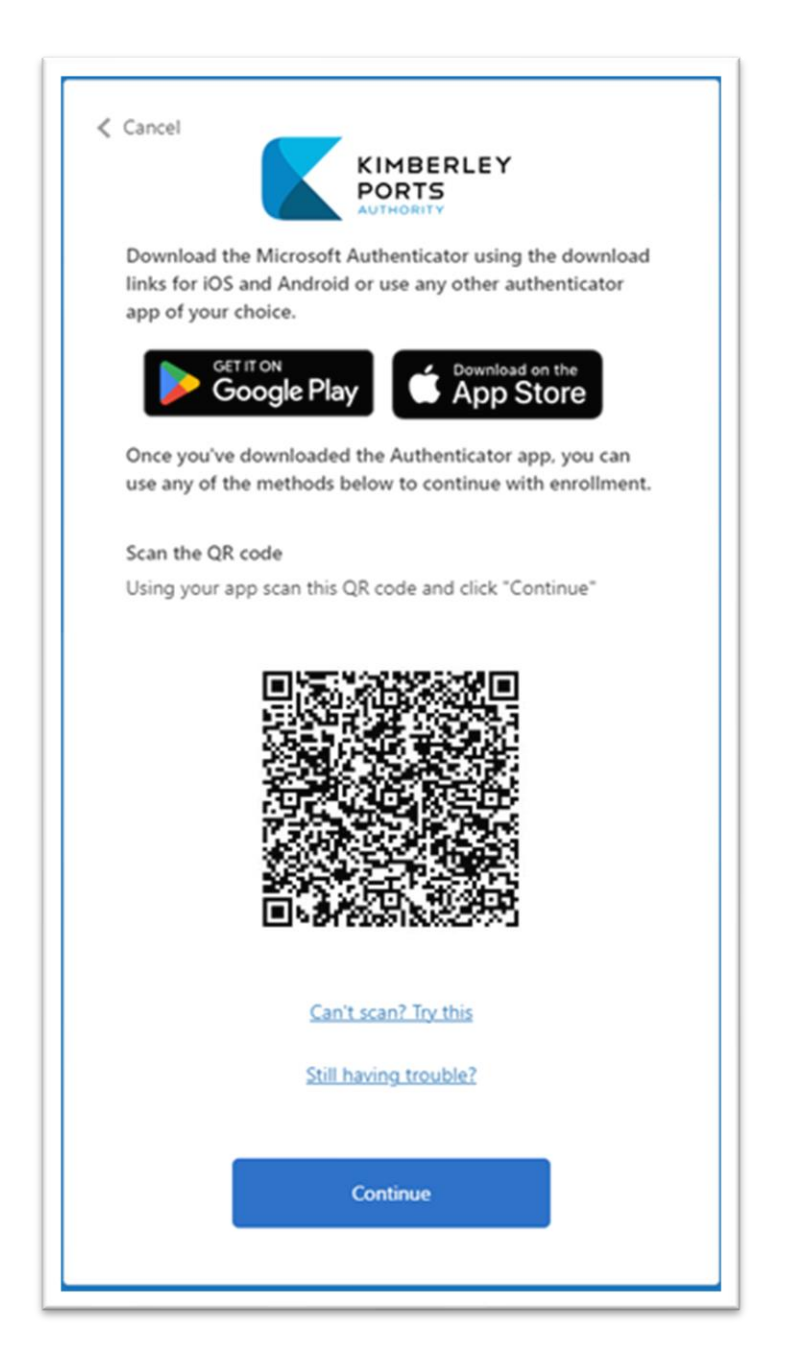

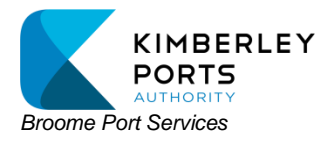

#### Step 4: Microsoft Authenticator App

- Using your mobile phone, download the Microsoft Authenticator app.

Use the QR codes below for Google or iPhone. Alternatively, search the app store on your device.

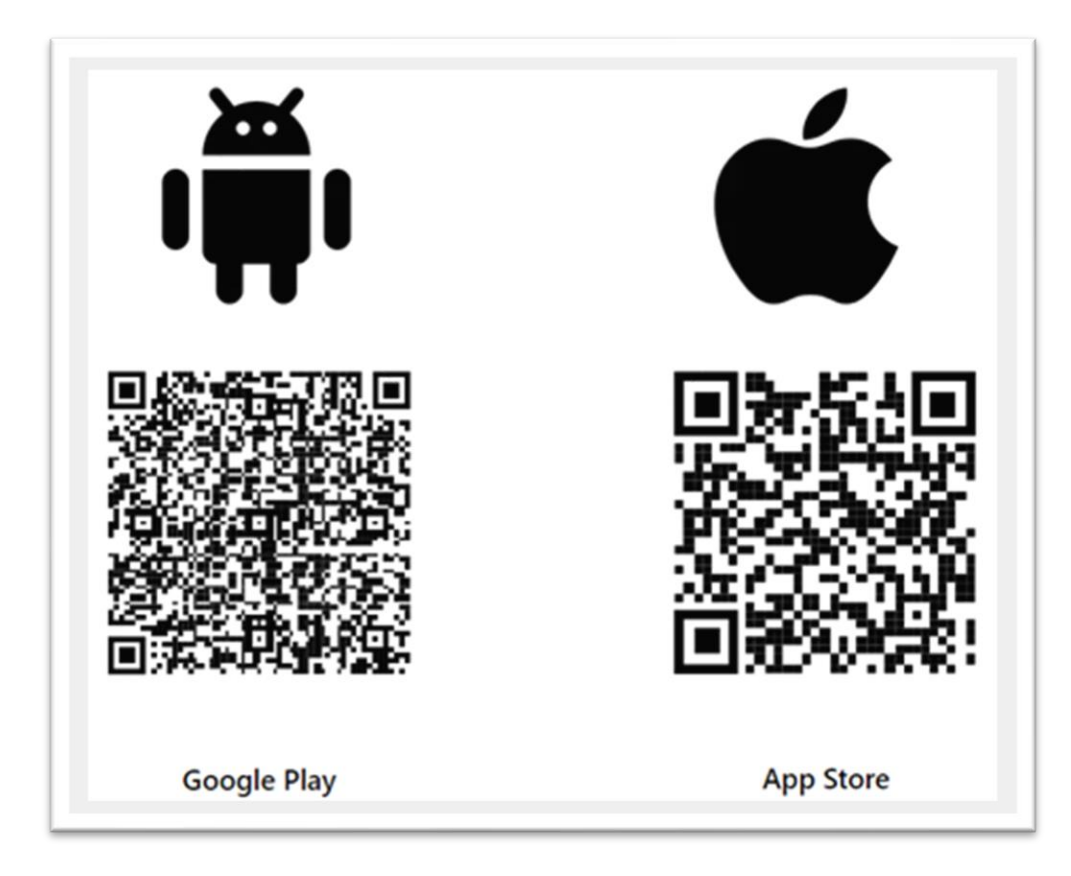

## Step 5: Configure Authenticator App

- Open the Authenticator app on your phone.
- Tap the "+" sign in the top right corner.

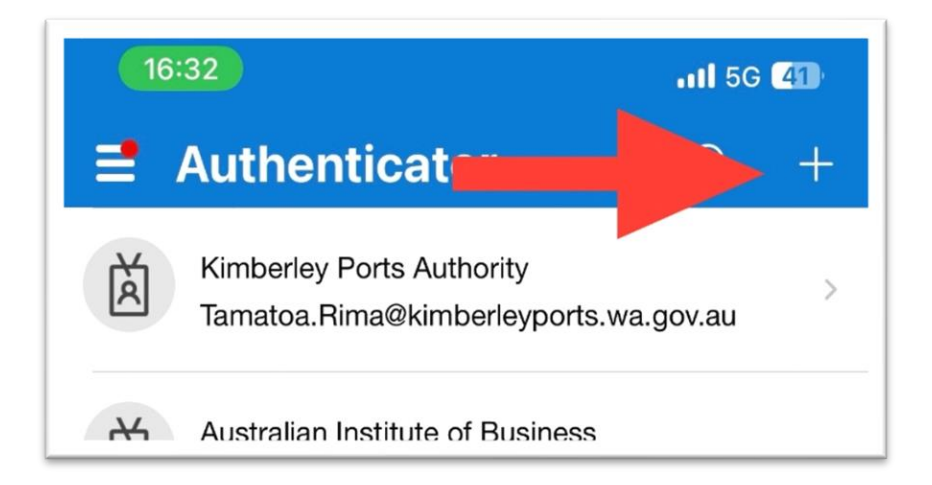

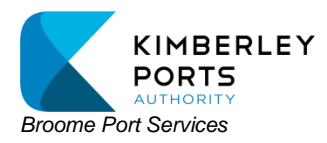

## Step 5: Configure Authenticator App (continued)

- Choose the "work or school" option.

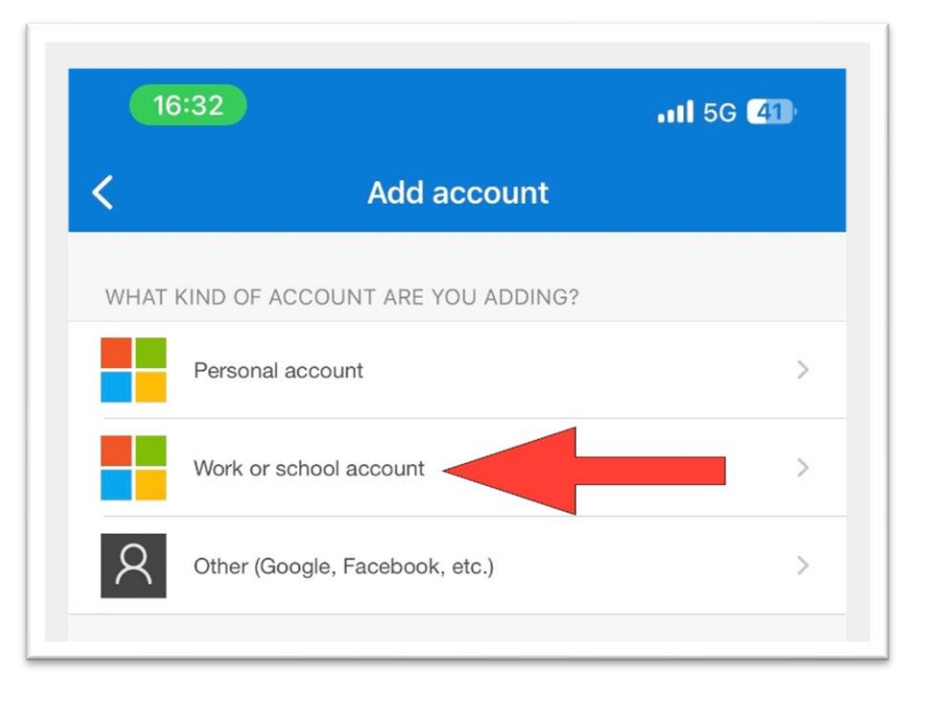

# Step 5: Configure Authenticator App (continued)

- Select the QR code option and scan the QR code displaying on your computer from Step 3: Account Setup, above.

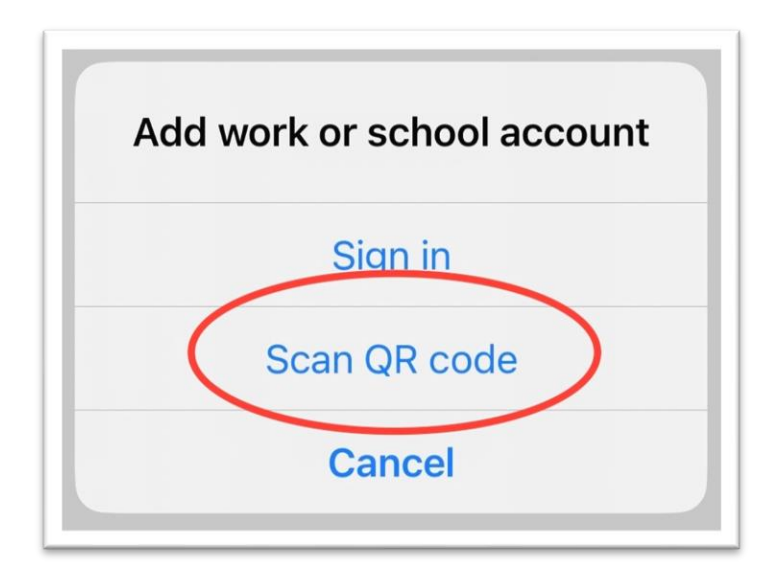

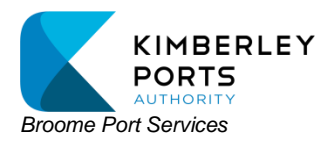

## Step 5: Configure Authenticator App (continued)

- Kimberley Ports Authority B2C will appear in the list of organizations in the Authenticator app, along with a code generator.

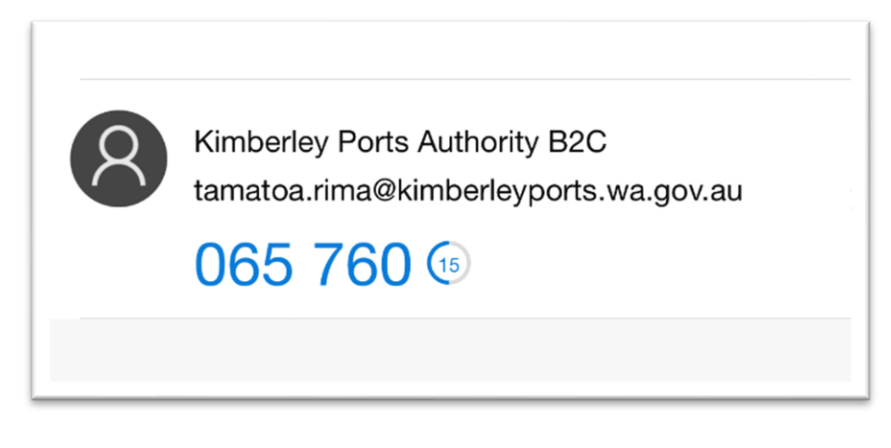

#### Step 6: Enter Authentication Code

- On your computer screen, Click the blue "Continue" button.
- -Then, add the code generated by the Authenticator app on your phone into the designated field on your computer.
- Click "Verify" to complete the setup.

| Cancel                    |   |
|---------------------------|---|
| Enter your code<br>Verify | * |

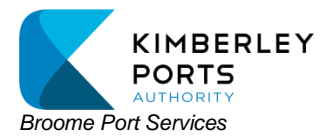

#### Step 7: Add Contact Details to Portal

- After successful authentication, the KPA Berth Application Portal will open with your contact details pre-populated.
- Click on the "Next" button.

| First Name *   | Last № |
|----------------|--------|
| Mobile Phone * | Email  |
|                |        |
| Next           |        |

#### Step 8: Business Details

- Input your business details into the provided fields.
- Press the "Register" button to finalize the registration process and enter the portal.

| Broome    |                  |
|-----------|------------------|
| Post Code | k                |
| 6725      |                  |
| Provious  | Register Account |
| Previous  | Register Account |

#### **Registration Complete**

You are now registered, and can create and manage berth apps and vessels, check the berth schedule, and add other users.

To access your account, go to the berth applications link on the KPA website and enter your email, password, and authenticator code.

If assistance is required, contact Tama at tamatoa.rima@kimberleyports.wa.gov.au